# Abilitare il rilevamento del loopback sugli switch Cisco serie 220 Smart Plus

## Obiettivo

Il rilevamento loopback (LBD) è una funzione dello switch che fornisce protezione dai loop trasmettendo pacchetti del protocollo loop fuori dalle porte in cui è stata abilitata la protezione loop. Quando lo switch invia un pacchetto del protocollo di loop e riceve lo stesso pacchetto, chiude la porta che ha ricevuto il pacchetto.

LBD funziona indipendentemente dallo Spanning Tree Protocol (STP). Dopo aver rilevato un loop, la porta che ha ricevuto i loop viene messa nello stato Shut Down. Viene inviata una trap e l'evento viene registrato. Gli amministratori di rete possono definire un intervallo di rilevamento che imposta l'intervallo di tempo tra i pacchetti LBD.

- Affinché LBD sia attivo su una porta specifica, è necessario impostare le seguenti condizioni:
- LBD è abilitato a livello globale.
- LBD è abilitato sulla porta specifica.
- Lo stato operativo della porta è attivo.
- La porta è in stato Inoltro STP o Disabilitata.

In questo documento viene spiegato come abilitare il rilevamento della loopback sugli switch Cisco serie 220 Smart Plus.

### Dispositivi interessati

Serie Sx220

### Versione del software

• 1.1.0.14

### Abilita rilevamento loopback

Passaggio 1. Accedere all'utility basata sul Web dello switch e scegliere **Gestione porte > Impostazioni di rilevamento loopback**.

| Getting Started                           |  |  |  |  |  |
|-------------------------------------------|--|--|--|--|--|
| <ul> <li>Status and Statistics</li> </ul> |  |  |  |  |  |
| <ul> <li>Administration</li> </ul>        |  |  |  |  |  |
| <ul> <li>Port Management</li> </ul>       |  |  |  |  |  |
| Port Settings                             |  |  |  |  |  |
| Error Recovery Settings                   |  |  |  |  |  |
| Loopback Detection Settings               |  |  |  |  |  |
| <ul> <li>Link Aggregation</li> </ul>      |  |  |  |  |  |
| ▶ PoE                                     |  |  |  |  |  |
| Energy Efficient Ethernet                 |  |  |  |  |  |

Passaggio 2. Selezionare la casella di controllo Abilita per Rilevamento loopback.

| Loopback Detection Settings |                                  |  |  |  |
|-----------------------------|----------------------------------|--|--|--|
| Loopback Detection          |                                  |  |  |  |
| Detection Interval: 30      | sec (Range: 1 - 60, Default: 30) |  |  |  |
| Apply Cancel                |                                  |  |  |  |

Passaggio 3. Inserire un valore nel campo *Intervallo rilevamento*. In questo modo viene impostato l'intervallo di tempo in secondi tra i pacchetti LBD.

| Loopback Detection Settings  |                                  |
|------------------------------|----------------------------------|
| Loopback Detection: 🕑 Enable | _                                |
| Detection Interval: 25       | sec (Range: 1 - 60, Default: 30) |
| Apply Cancel                 |                                  |

Nota: nell'esempio viene utilizzato 25.

Passaggio 4. Fare clic su Applica.

Passaggio 5. Per salvare la configurazione in modo permanente, andare alla pagina Copia/Salva configurazione o fare clic sull' <sup>Save</sup> icona nella parte superiore della pagina.

#### Abilita rilevamento loopback sulla porta

Passaggio 1. Nella tabella Impostazioni porta rilevamento loopback, fare clic sul pulsante di opzione della porta che si desidera configurare, quindi fare clic su **Modifica**.

| 0             | 11 | GE11 | Disabled | Inactive |
|---------------|----|------|----------|----------|
| 0             | 12 | GE12 | Disabled | Inactive |
| 0             | 13 | GE13 | Disabled | Inactive |
| $\odot$       | 14 | GE14 | Disabled | Inactive |
| Ō             | 15 | GE15 | Disabled | Inactive |
| 0             | 16 | GE16 | Disabled | Inactive |
| 0             | 17 | GE17 | Disabled | Inactive |
| 0             | 18 | GE18 | Disabled | Inactive |
| 0             | 19 | GE19 | Disabled | Inactive |
| 0             | 20 | GE20 | Disabled | Inactive |
| 0             | 21 | GE21 | Disabled | Inactive |
| 0             | 22 | GE22 | Disabled | Inactive |
| 0             | 23 | GE23 | Disabled | Inactive |
| 0             | 24 | GE24 | Disabled | Inactive |
| 0             | 25 | GE25 | Disabled | Inactive |
| 0             | 26 | GE26 | Disabled | Inactive |
| Copy Settings |    |      | Edit     |          |

Nota: Nell'esempio, viene scelta la porta GE14.

Passaggio 2. Viene visualizzata la finestra Modifica impostazioni interfaccia rilevamento loopback. Dall'elenco a discesa Interfaccia, verificare che la porta specificata sia quella scelta nel passaggio 1. In caso contrario, fare clic sulla freccia dell'elenco a discesa e scegliere la porta corretta.

| 🕒 Edit Loopback Detection Interface Settings - Google Ch 😑 💷 🙁 |  |  |  |  |  |  |
|----------------------------------------------------------------|--|--|--|--|--|--|
| 192.168.1.254/html/port_lbdEdit.html?port=GE14                 |  |  |  |  |  |  |
|                                                                |  |  |  |  |  |  |
| Interface:       Port GE14       LAG 1                         |  |  |  |  |  |  |
| Loopback Detection State: Enable                               |  |  |  |  |  |  |
| Apply Close                                                    |  |  |  |  |  |  |
|                                                                |  |  |  |  |  |  |
|                                                                |  |  |  |  |  |  |
|                                                                |  |  |  |  |  |  |

Passaggio 3. Selezionare la casella di controllo Abilita per Stato rilevamento loopback.

| 🖹 Edit Loopback Detection Interface Settings - Google Ch 🗖 🔲 🛛 |  |  |  |  |  |
|----------------------------------------------------------------|--|--|--|--|--|
| 192.168.1.254/html/port_lbdEdit.html?port=GE14                 |  |  |  |  |  |
|                                                                |  |  |  |  |  |
| Interface:    Port GE14   LAG 1                                |  |  |  |  |  |
| Loopback Detection State: 🕢 Enable                             |  |  |  |  |  |
| Apply Close                                                    |  |  |  |  |  |
|                                                                |  |  |  |  |  |
|                                                                |  |  |  |  |  |
|                                                                |  |  |  |  |  |
|                                                                |  |  |  |  |  |

Passaggio 4. Fare clic su Applica.

Passaggio 5. Per salvare la configurazione in modo permanente, andare alla pagina Copia/Salva configurazione o fare clic sull' Save icona nella parte superiore della pagina.

Passaggio 6. Tornare alla finestra **Gestione porte > Impostazioni rilevamento loopback** per verificare la configurazione. A questo punto, lo stato amministrativo del rilevamento di loopback dovrebbe essere **Abilitato** e lo stato operativo dovrebbe essere **Attivo**.

| Loopback Detection Port Setting Table     |           |           |                          |             |  |  |
|-------------------------------------------|-----------|-----------|--------------------------|-------------|--|--|
| Filter: Interface Type equals to Port  Go |           |           |                          |             |  |  |
|                                           | Entry No. | Interface | Loopback Detection State |             |  |  |
|                                           |           |           | Administrative           | Operational |  |  |
| 0                                         | 1         | GE1       | Disabled                 | Inactive    |  |  |
| 0                                         | 2         | GE2       | Disabled                 | Inactive    |  |  |
| 0                                         | 3         | GE3       | Enabled                  | Inactive    |  |  |
| 0                                         | 4         | GE4       | Disabled                 | Inactive    |  |  |
| 0                                         | 5         | GE5       | Disabled                 | Inactive    |  |  |
| 0                                         | 6         | GE6       | Disabled                 | Inactive    |  |  |
| 0                                         | 7         | GE7       | Enabled                  | Inactive    |  |  |
| 0                                         | 8         | GE8       | Disabled                 | Inactive    |  |  |
| 0                                         | 9         | GE9       | Disabled                 | Inactive    |  |  |
| 0                                         | 10        | GE10      | Disabled                 | Inactive    |  |  |
| 0                                         | 11        | GE11      | Disabled                 | Inactive    |  |  |
| 0                                         | 12        | GE12      | Disabled                 | Inactive    |  |  |
| 0                                         | 13        | GE13      | Disabled                 | Inactive    |  |  |
| •                                         | 14        | GE14      | Enabled                  | Active      |  |  |
| 0                                         | 15        | GE15      | Disabled                 | Inactive    |  |  |
| 0                                         | 16        | GE16      | Disabled                 | Inactive    |  |  |

Passaggio 7. Ripetere i passaggi da 1 a 4 per ogni porta che si desidera abilitare per LBD.

A questo punto, è necessario abilitare il rilevamento di loopback su porte specifiche dello switch.